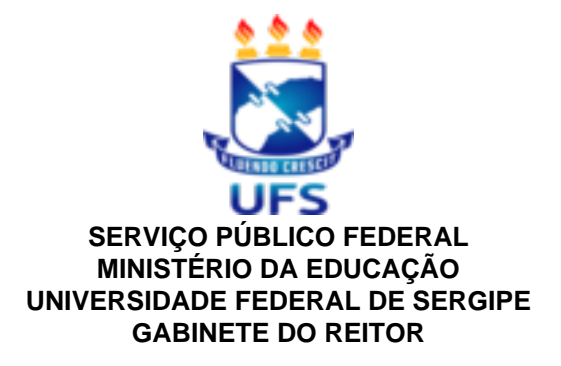

# PORTARIA Nº 957 de 03 de Dezembro de 2020

Aprova o Calendário Acadêmico da Pós-Graduação Stricto

Sensu da UFS para os períodos letivos 2021.1 e 2021.2.

A REITORA PRO TEMPORE DA UNIVERSIDADE FEDERAL DE SERGIPE, no uso de suas atribuições legais e considerando:

o que foi deliberado pela Comissão de Pós-Graduação;

o Memorando Eletrônico nº 372/2020-COPGD de 02 de dezembro de 2020;

#### RESOLVE:

**Art. 1º** Aprovar o Calendário Acadêmico da Pós-Graduação *Stricto Sensu* da Universidade Federal de Sergipe para os períodos letivos 2021.1 e 2021.2, conforme consta no anexo.

**Art. 2º** Esta Portaria entra em vigor nesta data, devendo ser publicada no Boletim Interno de Serviço desta Universidade.

## PUBLIQUE-SE, DÊ-SE CIÊNCIA E CUMPRA-SE

Prof<sup>a</sup>. Dr<sup>a</sup>. Liliadia da Silva Oliveira Barreto

## **REITORA PRO TEMPORE**

# ANEXO DA PORTARIA Nº 957 DE 03 DE NOVEMBRO DE 2020.

# CALENDÁRIO ACADÊMICO DA PÓS-GRADUAÇÃO STRICTO SENSU PARA 2021.1 e 2021.2

# PERÍODO 2021.1

# **FEVEREIRO**

01 a 12: Publicação da oferta de turmas 2021.1 no SIGAA

22 a 23: Matrícula institucional 2021.1

24: Convocação de excedentes

25: Matrícula institucional de excedentes

22 a 26: Matrícula institucional de alunos especiais de outras instituições

# MARÇO

01 a 03: Matrícula online em turmas

01 a 12: Encaminhamento dos pedidos de implantação de bolsas DS-CAPES 2021/1 pelas coordenações de curso à DCRA via memorando eletrônico

04 e 05: Período de Análise de matrícula pelos orientadores

06 a 08: Segunda fase da matrícula online em turmas

09 e 10: Período de Análise da segunda fase de matrícula pelos orientadores

15: Início do período letivo 2021.1

15 a 19: Analise final da Matrícula pelos coordenadores

## ABRIL

04: Prova do EPLE 2021.1(Provável)

05 a 20: Período para submissão no SIGAA, pelas coordenações de curso, das propostas de editais para os processos seletivos para entrada em 2021.2

12 a 16: Trancamento online de turmas 2021.1

19 a 23: Análise das solicitações de trancamento pelos orientadores

26 e 30: Análise das solicitações de trancamento pelos colegiados30: Prazo final para publicação, pela COPGD, dos editais dos processos seletivos para entrada em 2021.2 submetidos no período de 05 a 20 de abril

## JUNHO

07/06 a 22/07: Período para consolidação de turmas de 2021.1

26: Término do período letivo 2021.1

28/06 a 17/07: Período para reposição de aulas de 2021.1

## JULHO

16: Prazo final para publicação, pelas coordenações de curso, dos resultados dos processos seletivos para entrada em 2021.2

# PERÍODO 2021.2

# JULHO

19 a 23: Publicação da oferta de turmas 2021.2 no SIGAA

26 a 28: Matrícula institucional 2021.2

29: Convocação de excedentes

30: Matrícula institucional de excedentes

26 a 30: Matrícula institucional de alunos especiais de outras instituições

# AGOSTO

02 e 03: Matrícula online em turmas

02 a 13: Encaminhamento dos pedidos de implantação de bolsas DS-CAPES 2021.2 pelas coordenações de curso à DCRA via memorando eletrônico

04 e 05: Período de Análise de matrícula pelos orientadores

06 e 07: Segunda fase da matrícula online em turmas

09 e 10: Período de Análise da segunda fase de matrícula pelos orientadores

16: Início do período letivo 2021.2

16 a 20: Analise final da Matrícula pelos coordenadores

29: Prova do EPLE 2021.2(Provável)

## SETEMBRO

08 a 20: Período para submissão no SIGAA, pelas coordenações de curso, das propostas de editais para os processos seletivos para entrada em 2022.1.

30: Prazo final para publicação, pela COPGD, dos editais dos processos seletivos para entrada em 2022.1 submetidos no período de 08 a 20 de setembro.

## OUTUBRO

04 a 08: Trancamento online de turmas 2021.2

11 a 15: Análise das solicitações de trancamento pelos orientadores

18 e 22: Análise das solicitações de trancamento pelos colegiados

# NOVEMBRO

01/11 a 21/12: Período para consolidação de turmas de 2021.2

27: Término do período letivo 2021.2

29/11 a 18/12: Período para reposição de aulas de 2021.2

# JANEIRO

31: Prazo final para publicação, pelas coordenações de curso, dos resultados dos processos seletivos para entrada em 2022.1

# PERÍODO 2022.1

# **FEVEREIRO DE 2022**

21 a 25: Provável período de matrícula institucional 2022.1

# MARÇO DE 2022

07: Provável início do período letivo 2022.1

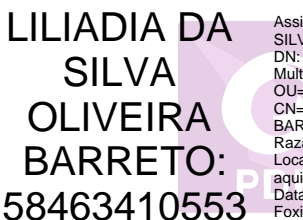

Assinado digitalmente por LILIADIA DA SILVA OLIVEIRA BARRETO:58463410553 DN: C=BR, O=ICP-Brasil, OU=AC SOLUTI Multipla v5, OU=09461647000195, OU=Presencial, OU=Certificado PF A3, CN=LILIADIA DA SILVA OLIVEIRA BARRETO:58463410553 Razão: Eu sou o autor deste documento Localização: sua localização de assinatura aqui Data: 2020.12.03 09:59:25-03'00' Foxit Reader Versão: 10.1.0

Documento assinado digitalmente conforme MP nº 2.200-2/2001, que institui a Infraestrutura de Chaves Públicas Brasileira-ICP-Brasil.O documento assinado pode ser baixado através do endereço eletrônico https://sipac.ufs.br/public/jsp/boletim\_servico/busca\_ava ncada.jsf, através do número e ano da portaria.

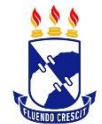

# Instruções para Solicitação de Matrícula on-line

- 1. Acesso ao Sistema Integrado de Gestão de Atividades Acadêmicas (SIGAA)
  - Acesse o portal do SIGAA da UFS pelo endereço <u>http://sigaa.ufs.br/</u> e clique em Entrar no Sistema.

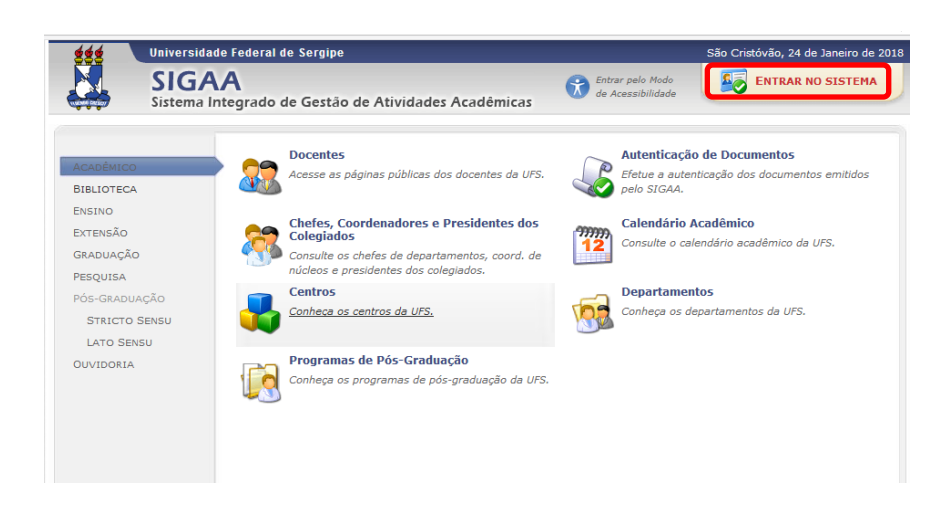

• Em seguida informe seu usuário e senha de acesso.

| UFS - SIGAA - Sistema Integrad                                | o de Gestão de Atividades Acadêmicas                                                                                                    |                                                                                |                                                                        |
|---------------------------------------------------------------|----------------------------------------------------------------------------------------------------|--------------------------------------------------------------------------------|------------------------------------------------------------------------|
| O sistema diferen                                             | ATEN:<br>cia letras maiúsculas de minúsculas APENAS<br>que no ca                                                                                                    | Ç <mark>ÃO!</mark><br>na senha, portanto ela deve ser digitada<br>adastro.     | da mesma maneira                                                       |
| SIGAA<br>(Acadêmico)                                          | SIPAC<br>(Administrativo)                                                                                                    | SIGRH<br>(Recursos Humanos)                                                    | SIGADMIN<br>(Administração e Comunicação)                              |
| Perdeu o e-<br>Esquecu o<br>Esquecu a i                       | nali de confirmação de cadastro? Clique aqui<br>ogin? Clique aqui para recuperá-la.<br>Instructura de la cadastra de la cadastra de la cadastra<br>Entrar no Sistema<br>Usuário: | ul para recuperá-lo. Rotrar<br>de Ace                                          | no Modo<br>usubilidade                                                 |
| Professor or<br>caso ainda não posso<br>clique no<br>Cada:    | <b>: Funcionário,</b><br>Ja cadastro no SIGAA,<br>link abaixo.<br>S <b>itre-se</b>                                                                                               | Al<br>caso ainda não poss<br>clique no<br>Cada                                 | luno,<br>ua cadastro no SIGAA,<br>link abaixo.<br>≣stre-se             |
| 🔮 Este sistema<br>M Para visuali:<br>STGAA   Wideo da Taranja | é melhor visualizado utilizando o Mozi<br>rar documentos é necessário utilizar o                                                                                                 | illa Firefox, para baixá-lo e instalá-l<br>Adobe Reader, para baixá-lo e insta | o, clique aqui.<br>Iá-lo, clique aqui.<br>2911/02 5 16 x22221(fixe2222 |

• Caso ainda não possua cadastro no SIGAA clique em Cadastre-se e informe seus dados.

| O sistema difere                                        | ATENÇÃ<br>ncia letras maiúsculas de minúsculas APENAS na<br>que no cada                                                        | DI<br>senha, portanto ela deve ser digita<br>stro.                 | da da mesma maneira                                                |
|---------------------------------------------------------|----------------------------------------------------------------------------------------------------|--------------------------------------------------------------------|--------------------------------------------------------------------|
| SIGAA<br>(Acadêmico)                                    | SIPAC<br>(Administrativo)                                                                                                    | SIGRH<br>(Recursos Humanos)                                        | SIGADMIN<br>(Administração e Comunicaçã                            |
| Perdeu o e<br>Esqueceu o<br>Esqueceu a                  | mail de confirmação de cadastro? Clique aqui j<br>login? Clique aqui para recuperá-lo.<br>senha? Clique aqui para recuperá-la. | para recuperá-lo.                                                  | rar no Modo<br>cessibilidade                                       |
|                                                         | Entrar no Sistema                                                                                                    |                                                                    |                                                                    |
|                                                         | Usuário:                                                                                                    |                                                                    |                                                                    |
|                                                         | Senha:                                                                                                    |                                                                    |                                                                    |
|                                                         | Entrar                                                                                                    |                                                                    |                                                                    |
| Professor a<br>caso ainda não poso<br>clique no<br>Cada | u Funcionário,<br>usa cadastro no SIGAA,<br>link abaixo.<br>⊈<br>stre-se                                                       | caso ainda não pr<br>clique<br>Ca                                  | Aluno,<br>ossua cadastro no SIGAA,<br>no link abaixo.<br>dastre-se |
| 🥹 Este sistem<br>15 Para visual                         | a é melhor visualizado utilizando o Mozilla<br>izar documentos é necessário utilizar o Ad                                      | Firefox, para baixá-lo e instal<br>obe Reader, para baixá-lo e ins | á-lo, clique aqui.<br>stalá-lo, clique aqui.                       |

#### 2. Matrícula on-line

Para realizar a matrícula on-line, acesse o **Portal do Discente**  $\rightarrow$  **Ensino**  $\rightarrow$  **Matrícula On-Line**  $\rightarrow$  **Realizar Matrícula**.

| Menu Principal                                                                                                    |                                | Р                                                                                                    | ORTAIS                                                                                                    |                                     |                                                                                                    |
|----------------------------------------------------------------------------------------------------|--------------------------------|----------------------------------------------------------------------------------------------------|----------------------------------------------------------------------------------------------------|-------------------------------------|----------------------------------------------------------------------------------------------------|
| Infantid     Fundamental e<br>Médio     Fernance       Lato Sensu     Stricto Sensu     Pesquisa       Lato Sensu     Stricto Sensu     Pesquisa       Ações Acadêmicas<br>Integrada     Ensino a Distânoa     Assistência ao<br>Diplomas     Controlem       Produção Intelectua     Biblioteca     Diplomas     Controlem       Vestibular     Cestão de Espaços     NEE     Administration<br>Siter       Vestibular     Cestão de Espaços     NEE     Administration<br>Siter       Sider Medio     Sider Medio     Sider Medio       Sider Medio     Sider Medio     Sider Medio | rão<br>entar<br>ão de<br>ção d | Graduação<br>Graduação<br>Monitoria<br>Ambientes Virtuais<br>Ambientes Virtuais<br>Port<br>Residências em<br>Porta<br>Porta<br>Porta                      | al do Dor<br>al do Dor<br>ricto Ser<br>ricto Ser<br>rital do Tr<br>rital do Ava<br>stitucion<br>l do Pred<br>l do Pred<br>l do Pred | rd.<br>nsu<br>utor<br>liação<br>nal | Image: Second Second Second Second Second Second Lato Sensu       Portal Coord.<br>Crofuces       Portal Coord.<br>Second Second |
| SIGAA (espelho/2018-02-07)   Núckeo de Tecnologia da Informação/UFS<br>Ensino 🕘 Pesquisa 🧇 Extensão 📦 Ambientes Virtuais 👒 RESUN 🍘<br>Minhas Notas<br>Atestado de Matrícula<br>Horário Individual<br>Consultar Histórico<br>Declaração de Vínculo<br>Declaração de Comprovação de Matrícula                                                                                                    | Outr                           | efenista/UFE (79)3194-6600   Copyright<br>ros<br>da Sociedade de Arqueología<br>Q/UFE e PROARQ/UFE. O evento<br>denação<br>(K) 11 30 ficinis              | © 2009-2                                                                                                    | 2018 - UFI<br>(4)<br>Atual<br>Meus  | Mensagens<br>izar Foto e Perfil<br>Dados Pessoais                                                                                                    |
| Termo de Autorização para Publicação de Teses e Dissertações - TEDE<br>Programas de Disciplinas Cursadas                                                                                                    |                                |                                                                                                    | JANI                                                                                                    | NI DE OLI                           | IVEIRA FELIX                                                                                                    |
| Matricula On-Line<br>Dispensa de Matricula<br>Trancamento de Componente Curricular<br>Consultar Curso<br>Consultar Componente Curricular                                                                                                    | )<br>-<br>-<br>-               | Realizar Matricula<br>Realizar Matricula em Outro Progr<br>Ver Comprovante de Matricula<br>Ver Orientações de Matricula<br>Ver Resultado do Processamento | ama                                                                                                    |                                     | of Forum<br>det<br>URSS<br>Conventie ander Virtual<br>Conventie ander Virtual<br>Conventie ander Virtual<br>Instituational<br>anders Institucionals                                                                                                    |
| Consultar Estrutura Curricular<br>Consultar Turma<br>Unidades Acadêmicas<br>Consultar Calendário Acadêmico                                                                                                    | jec<br>jrsc                    | o. Todos os alunos do curso                                                                                                    | Matríce<br>Nível:<br>Status<br>E-Mail<br>Entrad<br>Orient                                                                           | ula:<br>::<br>la:<br>:ador:         | 201611003475<br>MESTRADO<br>ATIVO<br>janinifelix@lg.com<br>2016.1<br>GICÉLIA MENDES DA SILVA                                                                                                    |
| Cadastrar novo tópico para este fóru<br>Nenhum item foi encontrado                                                                                                    | m                              |                                                                                                    | Área:<br>Linha<br>Pesqu                                                                                                    | de<br>isa:                          | Desenvolvimento de regiões<br>semi-áridas e costeiras<br>PLANEJAMENTO E GESTÃO<br>AMBIENTAL                                                                                                    |
|                                                                                                    |                                |                                                                                                    | Mês A<br>CR cui                                                                                                    | tual:<br>rsados:                    | 20<br>25<br>Índices Acadêmicos<br>4.4545<br>Detalhar                                                                                                    |

• O sistema exibirá uma nova tela com as opções de matrícula. Clique na opção **Disciplinas** para iniciar o processo de matrícula.

| Caro(a) Alun                                                                           | o(a),                                                                                                    |                                                                                                    |                                                                                                    |             |
|----------------------------------------------------------------------------------------|----------------------------------------------------------------------------------------------------|----------------------------------------------------------------------------------------------------|----------------------------------------------------------------------------------------------------|-------------|
| Em 2018.1, a<br>sue sua solicitaç<br>Vale lembrar<br>duação. Portant<br>Para Iniciar o | solicitação de matricula on-line ocorrerá de 3<br>ão de matricula em componentes curriculares,<br>que a efetivação das solicitações de matricula<br>o, você só estará efetivamente matriculado apu<br>u continuar uma solicitação, clique em uma das | 0/01/2018 a 09/03/2014<br>estão sujeitas a aprovação<br>ós a análise realizada por el<br>s opções abalxo. | I - Durante os respectivos períodos, o sistema permitirá que<br>do seu orientador ou da coordenação do seu Programa de Pé<br>s, a qual poderá ocorrer até o dia 12/03/2018. | você<br>Is- |
|                                                                                        |                                                                                                    | OPÇÕES DE MATRÍCUL                                                                                        | A                                                                                                    |             |
| -                                                                                      | DISCIPLINAS<br>25 créditos integralizados                                                                                                    | ٩                                                                                                    | EXAMES DE PROFICIÊNCIA<br>(nenhuma solicitação cadastrada)                                                                                                    |             |
|                                                                                        |                                                                                                    | 7                                                                                                    | QUALIFICAÇÃO<br>(nenhuma solicitação cadastrada)                                                                                                    |             |
|                                                                                        | ATIVIDADES COMPLEMENTARES                                                                                                    | )<br>A                                                                                                    | DEFESA<br>(nenhuma solicitação cadastrada)                                                                                                    |             |
| -                                                                                      | Atividades Obrigatórias                                                                                                    |                                                                                                    |                                                                                                    |             |
|                                                                                        |                                                                                                    | OUTRAS OPÇÕES                                                                                             |                                                                                                    |             |
| Ş                                                                                      | VISUALIZAR HISTÓRICO                                                                                                    | J.                                                                                                    | Comprovante de Matrícula                                                                                                    |             |

• Em seguida o sistema apresentará a lista de turmas ofertadas para o seu curso. Selecione a(s) turma (s) desejada (s) e clique na opção **Adicionar Turmas**.

|            |                 | Discente:<br>Curso: DESENVOLVIMENTO E MEIO AMBIENTE - MESTRADO<br>Currículo: Mestr03                                                                                                    |         |                                                                 |
|------------|-----------------|----------------------------------------------------------------------------------------------------|---------|-----------------------------------------------------------------|
|            |                 | Selecione uma ou mais turmas da lista abaixo e confirme a seleção através do botão <b>Adicionar Turmas</b> , localizad<br>final desta página.<br>Dúvidas sobre as disciplinas do seu currículo? <b>Clique Aqui</b> para ver seu currículo. | о по    |                                                                 |
|            |                 | LEGENDA                                                                                                    |         |                                                                 |
|            |                 | 🔍 : Ver detalhes da turma                                                                                                    |         |                                                                 |
|            |                 | 📸: Não é permitida a matrícula do discente na turma 🛛 📩: É permitida a matrícula do discente na tu                                                                                                    | rma     |                                                                 |
|            |                 | TURMAS ABERTAS PARA AS DISCIPLINAS DO SEU PROGRAMA                                                                                                    |         |                                                                 |
|            | Turma           | Docente(s)<br>regiões semi-áridas e costeiras                                                                                                    | Horário | Local                                                           |
| <b>C</b> 2 | DESMA0163 - DIF | EITO E LEGISLAÇÃO AMBIENTAL                                                                                                    |         |                                                                 |
|            | 🥞 🕑 Turma 0:    | LAURA JANE GOMES                                                                                                    | 2T123   | 2 - 13:00h-<br>15:50 Sala<br>de aula 01<br>(Polo de<br>Gestão)  |
|            | DESMA0162 - ÉTI | CA, NATUREZA E MEIO AMBIENTE                                                                                                    |         |                                                                 |
|            | 🥞 📄 Turma 0:    | EVALDO BECKER e                                                                                                    | 4T1234  | 4 - 13:00h-<br>16:50h Sala<br>de aula 01<br>(Polo de<br>Gestão) |
|            | DESMA0166 - GO  | ERNANÇA AMBIENTAL                                                                                                    |         |                                                                 |
|            | 👒 📄 Turma 0:    |                                                                                                    | 6T12345 | 6 - 13:00h-<br>17:50h Sala<br>de aula 01<br>(Polo de<br>Gestão) |
|            | DESMA0059 - TÓ  | ICOS ESPECIAIS EM INSTRUMENTAÇÃO AGROMETEOROLÓGICA                                                                                                    |         |                                                                 |
|            | 🥞 📄 Turma 0:    | INAJA FRANCISCO DE SOUSA e GREGORIO GUIRADA FACCIOLI                                                                                                    | 3T345   | 3 - 15:00h-<br>17:50h Sala<br>de aula 01<br>(Polo de<br>Gestão) |
|            |                 | Adicionar Turmas                                                                                                    |         |                                                                 |

 O sistema direcionará para uma nova tela com as turmas selecionadas e seus respectivos horários. Clique no ícone acaso deseje remover alguma turma previamente adicionada ou clique no botão Confirmar Matrícula para confirmar as turmas escolhidas.

| PORTAL DO DISCENTE                                                                                                 | > MATRÍCULA ON-LI                             | INE 2017.2 > TU              | RMAS SELECIONAD                         | AS                                                 |                 |                                                                                        |                                                                                                    |                                                                                |                                         |                         |                                      |                                     |                                                                                                  |
|----------------------------------------------------------------------------------------------------|-----------------------------------------------|------------------------------|-----------------------------------------|----------------------------------------------------|-----------------|----------------------------------------------------------------------------------------|----------------------------------------------------------------------------------------------------|--------------------------------------------------------------------------------|-----------------------------------------|-------------------------|--------------------------------------|-------------------------------------|--------------------------------------------------------------------------------------------------|
|                                                                                                    | Voltar à tela<br>inicial                      | Ver as turmas do<br>programa | Ver as turmas de<br>outros<br>programas | Ker orientações<br>da coordenação                  | Cont<br>Matr    | <b>ir</b> mar<br>firmar<br>rículas                                                     |                                                                                                    | air sem sa                                                                     | lvar                                    |                         |                                      |                                     |                                                                                                  |
| D                                                                                                    | iscente:                                      |                              | ( Ver                                   | histórico )                                        |                 |                                                                                        |                                                                                                    |                                                                                |                                         |                         |                                      |                                     |                                                                                                  |
|                                                                                                    | Curso: DESENVOLV                              | IMENTO E MEIO AM             | BIENTE - MESTRA                         | DO                                                 |                 |                                                                                        |                                                                                                    |                                                                                |                                         |                         |                                      |                                     |                                                                                                  |
| Cu                                                                                                    | urrículo: Mestr03                             |                              |                                         |                                                    |                 |                                                                                        |                                                                                                    |                                                                                |                                         |                         |                                      |                                     |                                                                                                  |
| aro(a) Aluno(a),                                                                                                   |                                               |                              |                                         |                                                    |                 |                                                                                        |                                                                                                    |                                                                                |                                         |                         |                                      |                                     |                                                                                                  |
| xistem orientações so                                                                                              | obre as matriculas. Clu                       | que em Ver Orient            | açoes da Coorde                         | naçao para visualiza                               | a-las.          |                                                                                        |                                                                                                    |                                                                                |                                         |                         |                                      |                                     |                                                                                                  |
|                                                                                                    |                                               |                              |                                         |                                                    |                 |                                                                                        |                                                                                                    |                                                                                |                                         |                         |                                      |                                     |                                                                                                  |
| rmas Selecionadas                                                                                                  |                                               |                              |                                         |                                                    |                 | Horá                                                                                   | rios das                                                                                                    | Turmas Se                                                                      | leciona                                 | d                       |                                      |                                     |                                                                                                  |
|                                                                                                    |                                               |                              |                                         |                                                    |                 |                                                                                        | nos das                                                                                                    |                                                                                |                                         |                         | _                                    |                                     | _                                                                                                |
|                                                                                                    | 6                                             | : Remover Turm               | а                                       |                                                    |                 |                                                                                        | Dom                                                                                                    | Seg                                                                            | Ter                                     | Qua                     | Qui                                  | Sex                                 | 5                                                                                                |
| ma Comp. Currie                                                                                                    | cular                                         | 谢: Remover Turm              | a                                       | CR/CH                                              |                 | M1<br>M2                                                                               | Dom<br>                                                                                                    | Seg<br>                                                                        | Ter<br>                                 | Qua<br>                 | Qui<br>                              | Sex                                 | S                                                                                                |
| ma Comp. Currie<br>01 DESMA0163 DIF                                                                                | cular<br>REITO E LEGISLAÇÃO AMBI              | : Remover Turm               | a                                       | <b>CR/CH</b><br>3 / 45                             | 2               | M1<br>M2<br>M3                                                                         | Dom<br><br>                                                                                                    | Seg<br><br>                                                                    | Ter<br><br>                             | Qua<br><br>             | Qui<br><br>                          | Sex                                 | 5                                                                                                |
| ma Comp. Curric<br>01 DESMA0163 DIF<br>ente(s): LAURA JANE GOM                                                     | <b>cular</b><br>REITO E LEGISLAÇÃO AMBI<br>ES | : Remover Turm               | a                                       | <b>CR/CH</b><br>3/45                               | ত               | M1<br>M2<br>M3<br>M4                                                                   | Dom<br><br><br>                                                                                                    | Seg<br><br><br>                                                                | Ter<br><br>                             | Qua<br><br>             | Qui<br><br>                          | Sex<br><br>                         | 5                                                                                                |
| ma Comp. Curric<br>01 DESMA0163 DIF<br>inte(s): LAURA JANE GOM                                                     | Cular<br>REITO E LEGISLAÇÃO AMBI<br>ES        | Remover Turm ENTAL           | a<br>Ti                                 | <b>CR/CH</b><br>3 / 45<br>stal: 3 créditos / 45 ho | <u>ज</u><br>ras | M1<br>M2<br>M3<br>M4<br>M5                                                             | Dom<br><br><br><br>                                                                                                    | Seg<br><br><br>                                                                | Ter<br><br><br>                         | Qua<br><br><br>         | Qui<br><br><br>                      | Sex<br><br><br>                     | 5                                                                                                |
| ma Comp. Curri<br>01 DESMA0163 DIF<br>Inte(s): LAURA JANE GOMB                                                     | Cular<br>REITO E LEGISLAÇÃO AMBI<br>ES        | 2: Remover Turm              | a<br>Ti                                 | CR/CH<br>3 / 45<br>stal: 3 créditos / 45 ho        | <u>छ</u><br>ras | M1<br>M2<br>M3<br>M4<br>M5<br>M6                                                       | Dom<br><br><br><br>                                                                                                    | Seg<br><br><br><br>                                                            | Ter<br><br><br><br>                     | Qua<br><br><br><br>     | Qui<br><br><br><br>                  | Sex<br><br><br><br>                 | 5                                                                                                |
| ma Comp. Currie<br>01 DESMA0163 DTP<br>Inte(s): LAURA JANE GOM                                                     | Cular<br>REITO E LEGISLAÇÃO AMBI<br>ES        | 2 : Remover Turm             | a<br>Ti                                 | CR/CH<br>3 / 45<br>stal: 3 créditos / 45 ho        | ा<br>as         | M1<br>M2<br>M3<br>M4<br>M5<br>M6<br>T1                                                 | Dom<br><br><br><br><br>                                                                                                    | Seg<br><br><br><br><br>DESMA0163                                               | Ter<br><br><br>                         | Qua<br><br><br><br>     | Qui<br><br><br><br>                  | Sex<br><br><br>                     | 5                                                                                                |
| ma Comp. Currie<br>01 DESMA0163 DI<br>nnte(s): LAURA JANE GOM                                                      | Cular<br>REITO E LEGISLAÇÃO AMBI<br>ES        | : Remover Turm               | a<br>Tr                                 | CR/CH<br>3 / 45<br>stal: 3 créditos / 45 ho        | <u>छ</u><br>ras | M1<br>M2<br>M3<br>M4<br>M5<br>M6<br>T1<br>T2                                           | Dom<br><br><br><br><br>                                                                                                    | Seg<br><br><br><br><br>DESMA0163<br>DESMA0163                                  | Ter<br><br><br><br>                     | Qua<br><br><br><br>     | Qui<br><br><br><br>                  | Sex<br><br><br><br>                 | 5                                                                                                |
| ma         Comp. Curri           01         DESMA0163 DI           nrte(s):         LAURA JANE GOMI                | Cular<br>Reito e legislação ambi<br>Es        | : Remover Turm               | a<br>Ti                                 | CR/CH<br>3 / 45<br>ttal: 3 créditos / 45 ho        | े<br>ras        | M1<br>M2<br>M3<br>M4<br>M5<br>M6<br>T1<br>T2<br>T3                                     | Dom<br><br><br><br><br><br>                                                                                                    | Seg<br><br><br><br>DESMA0163<br>DESMA0163<br>DESMA0163                         | Ter<br><br><br><br><br>                 | Qua<br><br><br><br><br> | Qui<br><br><br><br><br>              | Sex<br><br><br><br><br>             | S                                                                                                |
| ma Comp, Curric<br>01 DESMA0163 DI<br>note(2): LAURA JANE GOM                                                      | g<br>cular<br>REITO E LEGISLAÇÃO AMBI<br>ES   | : Remover Turm               | a<br>Ti                                 | CR/CH<br>3 / 45<br>stal: 3 créditos / 45 ho        | <b>छ</b><br>ras | M1<br>M2<br>M3<br>M4<br>M5<br>M6<br>T1<br>T2<br>T3<br>T4                               | Dom<br><br><br><br><br><br><br><br>                                                                                                    | Seg<br><br><br><br>DESMA0163<br>DESMA0163<br>DESMA0163                         | Ter<br><br><br><br><br><br>             | Qua<br><br><br><br><br> | Qui<br><br><br><br><br><br>          | Sex<br><br><br><br><br><br>         | 9<br>                                                                                            |
| ma         Comp. Currit           01         DESMA0163 DI           DESMA0163 DI         Inite(s): LAURA JANE GOMI | G<br>cular<br>REITO E LEGISLAÇÃO AMBI<br>ES   | : Remover Turm               | a<br>Tr                                 | <b>CR/CH</b><br>3 / 45<br>stal: 3 créditos / 45 ho | ा<br>as         | M1<br>M2<br>M3<br>M4<br>M5<br>M6<br>T1<br>T2<br>T3<br>T4<br>T5                         | Dom<br><br><br><br><br><br><br><br>                                                                                                    | Seg<br><br><br><br><br>DESMA0163<br>DESMA0163<br>DESMA0163<br><br>             | Ter<br><br><br><br><br>                 | Qua<br><br><br><br><br> | Qui<br><br><br><br><br><br>          | Sex<br><br><br><br><br>             | 5<br>                                                                                            |
| ma Comp, Currit<br>01 DESMA0163 D/<br>nexe(s): LAURA JANE GOM                                                      | G<br>REITO E LEGISLAÇÃO AMBI<br>ES            | <b>J: Remover Turm</b>       | a<br>Ti                                 | CR/CH<br>3 / 45<br>tral: 3 créditos / 45 ho        | ा<br>as         | M1<br>M2<br>M3<br>M4<br>M5<br>M6<br>T1<br>T2<br>T3<br>T4<br>T5<br>T6                   | Dom<br><br>                             | Seg<br><br><br><br>DESMA0163<br>DESMA0163<br>DESMA0163<br><br>                 | Ter<br><br><br><br><br><br><br><br><br> | Qua                     | Qui<br><br><br><br><br><br><br>      | Sex                                 | 5<br>-<br>-<br>-<br>-<br>-<br>-<br>-<br>-<br>-<br>-<br>-<br>-                                    |
| ma Comp. Curric<br>01 DESMA0103 DI<br>nexe(s): LAURA JANE GOM                                                      | G<br>Cular<br>REITO E LEGISLAÇÃO AMBI<br>ES   | J: Remover Turm              | a<br>Ti                                 | CR/CH<br>3 / 43<br>rtal: 3 créditos / 45 ho        | ा<br>as         | M1<br>M2<br>M3<br>M4<br>M5<br>M6<br>T1<br>T2<br>T3<br>T4<br>T5<br>T6<br>N1             | Dom<br><br><br><br><br><br><br><br>                                                                                                    | Seg<br><br><br><br><br>DESMA0163<br>DESMA0163<br><br><br><br>                  | Ter<br><br><br><br><br><br><br><br>     | Qua                     | Qui<br><br><br><br><br><br><br>      | Sex                                 | 5<br>-<br>-<br>-<br>-<br>-<br>-<br>-<br>-<br>-<br>-<br>-<br>-<br>-<br>-<br>-<br>-<br>-<br>-<br>- |
| ma Comp. Curric<br>01 DESMA0103 DI<br>nete(s): LAURA JANE GOM                                                      | g<br>cular<br>REITO E LEGISLAÇÃO AMBI<br>ES   | J: Remover Turm              | a<br>Tr                                 | CR/CH<br>3 / 45<br>Ital: 3 créditos / 45 ho        | ा<br>as         | M1<br>M2<br>M3<br>M4<br>M5<br>M6<br>T1<br>T2<br>T3<br>T4<br>T5<br>T6<br>N1<br>N2       | Dom<br><br><br><br><br><br><br><br>-                                                                                                    | Seg<br><br><br><br><br>DESMA0163<br>DESMA0163<br>DESMA0163<br><br><br><br><br> | Ter<br><br><br><br><br><br><br><br>     | Qua                     | Qui<br><br><br><br><br><br><br><br>- | Sex<br><br><br><br><br><br><br><br> | 5<br>-<br>-<br>-<br>-<br>-<br>-<br>-<br>-<br>-<br>-<br>-<br>-<br>-<br>-<br>-<br>-<br>-<br>-<br>- |
| rma Comp. Currit<br>01 DESMA0163 DJ<br>mmm(s): LURA JANE GOM                                                       | Cular<br>REITO E LEGISLAÇÃO AMBI<br>ES        | J: Remover Turm              | a<br>Ti                                 | CR/CH<br>3 / 45<br>tral: 3 créditos / 45 ho        | eg<br>ras       | M1<br>M2<br>M3<br>M4<br>M5<br>M6<br>T1<br>T2<br>T3<br>T4<br>T5<br>T6<br>N1<br>N2<br>N3 | Dom<br><br> | Seg<br><br><br><br>DESMA0163<br>DESMA0163<br>DESMA0163<br><br><br><br><br>     | Ter<br>                                 | Qua                     | Qui                                  | Sex                                 | S<br>                                                                                            |

• Antes de finalizar a matrícula verifique se tudo está correto, confirme os dados e clique em **Confirmar Matrículas.** 

| • Por favor, confirme a senha para fazer a solicitação de matrículas.                      |                                                         |               | (x) fechar mensagens          |
|--------------------------------------------------------------------------------------------|---------------------------------------------------------|---------------|-------------------------------|
| Portal do Discente > Matrícula On-Line 2017.2 > Turmas Selecionadas                        |                                                         |               |                               |
| Voltar ao Portal Discente                                                                  |                                                         |               |                               |
| Turmas selecionada                                                                         | s                                                       |               |                               |
| Turma Componente Curricular                                                                | Local                                                   | Horário       |                               |
| 01 DESMA0163 - DIREITO E LEGISLAÇÃO AMBIENTAL (3 crs.)                                     | 2 - 13:00h-15:50<br>Sala de aula 01<br>(Polo de Gestão) | 2T123         |                               |
| CONFIRME SEUS DADOS<br>CPF: *<br>Senha: *                                                  |                                                         |               |                               |
| Confirmar Matrículas Ca                                                                    | ncelar                                                  |               |                               |
|                                                                                            |                                                         |               |                               |
| SIGAA (espelho/2017-11-01)   Núcleo de Tecnologia da Informação/UFS   Telefonista/UFS (79) | )3194-6600   Copyright ©                                | 2009-2017 - 0 | JFRN v3.5.16 -r3259-31d19f09d |

- Após a confirmação dos dados será exibida no topo da próxima tela a mensagem de submissão da matrícula.
- Para imprimir o comprovante da solicitação da matrícula clique em Imprimir Comprovante.

| Pop         | Matrículas submetidas com sucesso! TALINO DISCENTE > MATRÍCULA ON-LINE 2017 2 > TURMAS SU SCIONA | DAG                                                                              | (x) fechar mensagen:      |
|-------------|--------------------------------------------------------------------------------------------------|----------------------------------------------------------------------------------|---------------------------|
|             | Solicitação de Matrícula Nº 261482                                                               | Imprimir C                                                                       | Voltar ao Portal Discente |
|             |                                                                                                  |                                                                                  |                           |
|             | Turmas                                                                                           | SELECIONADAS                                                                     |                           |
| Turma       | Turmas<br>Componente Curricular                                                                  | SELECIONADAS                                                                     | Horário                   |
| Turma<br>01 | TURMAS<br>Componente Curricular<br>DESMA0163 - DIREITO E LEGISLAÇÃO AMBIENTAL (3 cm.)            | SELECIONADAS<br>Local<br>2 - 13:00h:15:50<br>Sala de aula 01<br>(Polo de Gestão) | Horário<br>27123          |
| Turma<br>01 | TURMAS<br>Componente Curricular<br>DESMA0163 - DIREITO E LEGISLAÇÃO AMBIENTAL (3 crs.)           | SELECIONADAS<br>Local<br>2 · 13:00h-15:50<br>Sala de aula 01<br>(Polo de Gestão) | Horário<br>27123          |

Observação: A confirmação da matrícula depende da análise do orientador do discente ou da coordenação do Programa.

#### 3. Orientações de Matrícula

Para ter acesso às orientações de matrícula, o usuário deverá acessar o SIGAA  $\rightarrow$  Portal Discente  $\rightarrow$  Ensino  $\rightarrow$  Matrícula on-line  $\rightarrow$  Ver Orientações de Matrícula.

| Minhas Notas                                                        |                                        |                                         |
|---------------------------------------------------------------------|----------------------------------------|-----------------------------------------|
| Atestado de Matrícula                                               | - LEUREM/DENL                          | Mensagens 🗾                             |
| Horário Individual                                                  | ontribuir para a formação acadêmica e  | Atualizas Esta o Bosfil                 |
| Consultar Histórico                                                 | as. Tem sua sede no Campus Professor   |                                         |
| Declaração de Vínculo                                               |                                        | Meus Dados Pessoais                     |
| Declaração de Comprovação de Matricula                              | <li>(i) II &gt;&gt; Todas</li>         |                                         |
| Termo de Autorização para Publicação de Teses e Dissertações - TEDE |                                        |                                         |
| Programas de Disciplinas Cursadas                                   |                                        |                                         |
|                                                                     |                                        | JANINI DE OLIVEIRA FELIX                |
| Matrícula On-Line                                                   | <ul> <li>Realizar Matrícula</li> </ul> | O Fórum                                 |
|                                                                     | Realizar Matrícula em Outro Progra     |                                         |
| Dispensa de Matricula                                               | Ver Comprovante de Matrícula           | CORSO Comunidade Virtual                |
| Irancamento de Componente Curricular                                | Ver Orientações de Matrícula           | A = Carteira                            |
| Consultar Curso                                                     | Ver Resultado do Processamento         | Institucional                           |
| Consultar Componente Curricular                                     |                                        |                                         |
| Consultar Estrutura Curricular                                      | decorridos 7 dias.                     | Dados Institucionais                    |
| Consultar Turma                                                     |                                        | Matricula: 201611003475                 |
| Unidades Acadêmicas                                                 |                                        | Status: ATIVO                           |
|                                                                     | Tada a share da ana a                  | E-Mail: janinifelix@ig.com              |
| Consultar Calendário Acadêmico                                      | irso. Todos os alunos do curso e       | Entrada: 2016.1                         |
| •                                                                   |                                        | Orientador: GICELIA MENDES DA SILVA     |
| Cadastrar novo tópico para este fó                                  | rum                                    | Área: áridas e costeiras                |
| Nenhum item foi encontrado                                          |                                        | Linha de PLANEJAMENTO E GESTÃO AMBIENTA |
|                                                                     |                                        | Més Atuali 20                           |
|                                                                     |                                        | CR cursados: 25                         |
|                                                                     |                                        |                                         |
|                                                                     |                                        | Îndices Acadêmicos                      |
|                                                                     |                                        | CR: 4.4545<br>Detalhar                  |
|                                                                     |                                        | octainai                                |
|                                                                     |                                        |                                         |

 O usuário acompanhará, na tela em exibição, as análises e observações realizadas acerca de suas solicitações de matrícula. Associada a cada solicitação, o usuário encontrará a situação atual da solicitação e da matrícula correspondente, havendo, no caso de orientações negativas, uma observação específica para o componente solicitado.

| PORTAL                                                  | DO DISCENTE > MATRÍCULA ON-LINE 2017.2 >                                                                                                    | MATRÍCULAS SUBME                                                                                                | TIDAS                                                                                           |                                                                                 |                                                                                                    |                                |
|---------------------------------------------------------|----------------------------------------------------------------------------------------------------|----------------------------------------------------------------------------------------------------|-------------------------------------------------------------------------------------------------|---------------------------------------------------------------------------------|----------------------------------------------------------------------------------------------------|--------------------------------|
| Cai<br>Voi<br>observaç<br>A s<br>seu prog<br>disciplina | ro Aluno(a),<br>cê poderá acompanhar na lista abaixo as análises e<br>cosciada a cada solicitação você encontrará a situaçi<br>ão específica para o componente solicitado.<br>ituação AGUARDANDO OUTRO PROGRAMA é para<br>rama aprovou a sua matrícula na disciplina porém,<br>i que você deseja se matriculár também aprove a r | observações realizad<br>ão atual da solicitação<br>o caso de matrícula er<br>para que a matrícula<br>natrícula. | las acerca de suas so<br>e da matrícula corre<br>n disciplinas de outro<br>seja efetivada é nec | ilicitações de mat<br>espondente, have<br>os programas. Ne<br>essário que a coo | trícula.<br>Indo, no caso de orientações negati<br>este caso seu orientador ou o coord<br>ordenação do outro programa que t | ivas, uma<br>enador de<br>em q |
|                                                         |                                                                                                    | SOLICITAÇÕES DE N                                                                                               | ATRÍCULA ANALISA                                                                                | DAS                                                                             |                                                                                                    |                                |
|                                                         | Componente Curricular                                                                                                    | Situação                                                                                                    | Submetida em                                                                                    | Analisada em                                                                    | Analisada por                                                                                                    |                                |
|                                                         | DESMA0057 - DISSERTAÇÃO                                                                                                    | ATENDIDA                                                                                                    | 10/08/2017                                                                                      | 15/08/2017                                                                      | MARIA JOSE NASCIMENTO SOARES                                                                                                | MATRICULADO                    |
| Turma 01                                                | DESMA0163 - DIREITO E LEGISLAÇÃO AMBIENTAL                                                                                                    | SUBMETIDA                                                                                                    | 01/11/2017                                                                                      |                                                                                 |                                                                                                    | AGUARDANDO<br>ANÁLISE          |
|                                                         |                                                                                                    | 1                                                                                                    | /oltar                                                                                          |                                                                                 |                                                                                                    |                                |

#### 4. Resultado de Processamento

Encerrado o período de matrícula, o discente terá acesso ao resultado do processamento de matrícula. Para visualizar o resultado do processamento o sistema exibirá o Comprovante de Solicitação de Matrícula, com as informações acerca das solicitações.

| Nohas Notas<br>Natado de Haforida<br>Natado De Natado de Notal<br>Declanação de Vinculo<br>Declanação de Comprunção de Matricula<br>Declanação de Comprunção de Matricula<br>Termo de Autorização para Bulticiçado de Teses e Dissertações - TEDE<br>Programas de Displanias Cursadas | ,  | -deservolvido-po-estudentes-da-<br>(8) (8) (9) (15005)                                                                                                    | JAN                                         | Atu<br>Me                      | Mensagens 💭<br>alizar Foto e Perfil<br>us Dados Pessoais                                                                                                    |
|----------------------------------------------------------------------------------------------------|----|----------------------------------------------------------------------------------------------------|---------------------------------------------|--------------------------------|----------------------------------------------------------------------------------------------------|
| Natricula On-Line Disponse de Marticula Transamento de Componente Curricular Consultar Curso Consultar Esturtas Consultar Consultar Esturtas Consultar Consultar Esturtas Consultar Consultar Esturtas Consultar Calendário Acadêmica                                                 |    | Realizar Matricula<br>Realizar Matricula em Outro Progra<br>Ver Comporvante de Matricula<br>Ver Drientações de Matricula<br>Ver Resultado do Processemento<br>decorrido 7 dias. | Matrik<br>Niveli<br>Statu<br>E-Mai<br>Entra |                                | Porum<br>CURSO<br>Control<br>Bellanciad<br>201611002475<br>METRADO<br>ATVO<br>Jacobieloga.com                                                                   |
| Cadastrar novo tópico para este fór<br>Nenhum item foi encontrado                                                                                                    | um | •                                                                                                    | Área:<br>Linha<br>Pesqu<br>Más A<br>CR cu   | de<br>isai<br>tual:<br>rsadosi | Underson memore Dis BILVA<br>Desenvolvimento de regilies semi-<br>áridas e costeiras<br>PLANEJAMENTO E GESTÃO AMBIEN<br>20<br>25<br>Índices Académicos<br>4.454 |

• A página exibida será a seguinte:

|                                                                                                    | Сомряс         | F                                           | eríodo 2   | 017.2                   | A Nº 20                                        | 1402       |           |
|----------------------------------------------------------------------------------------------------|----------------|---------------------------------------------|------------|-------------------------|------------------------------------------------|------------|-----------|
|                                                                                                    | Matrícula      |                                             |            |                         |                                                |            |           |
|                                                                                                    | Discente       |                                             |            |                         |                                                |            |           |
|                                                                                                    | Programa       | PROGRAMA DE                                 | PÓS-GRAD   | DUAÇÃO EM D             | ESENVOLVI                                      | MENTO E ME | 10        |
|                                                                                                    | Curso          | DESENVOLVIM                                 | ENTO E ME  | IO AMBIENTE             | - MESTRAD                                      | 00         |           |
|                                                                                                    | Status         | ATIVO                                       |            |                         |                                                |            |           |
|                                                                                                    | Tipo           | REGULAR                                     |            |                         |                                                |            |           |
|                                                                                                    |                |                                             |            |                         |                                                |            |           |
|                                                                                                    |                | τυ                                          | RMAS SELEC | IONADAS                 |                                                |            |           |
| omponente Cur                                                                                                    | ricular        |                                             | Tu         | rma Lo                  | cal                                            | Fase       | Situação  |
| DESMA0163 - DIREITO                                                                                                 | E LEGISLAÇÃO   | D AMBIENTAL - 45h                           | Tur        | 2 -<br>15:<br>aul<br>de | 13:00h-<br>50 Sala de<br>a 01 (Polo<br>Gestão) | Matrícula  | SUBMETIDA |
|                                                                                                    |                | ATIV                                        | IDADES SEL | ECIONADAS               |                                                |            | an a      |
| tividade                                                                                                    |                |                                             |            |                         |                                                |            | Situação  |
| ESMADUS7 - DISSERT                                                                                                  | IAÇAO - 300h J | 200                                         |            |                         |                                                |            | ATENDIDA  |
| Horários                                                                                                    | Dom            | Seg                                         | Ter        | Oua                     | Oui                                            | Sex        | Sáb       |
| 07:00 - 07:50                                                                                                    |                |                                             |            |                         |                                                |            |           |
| 08:00 - 08:50                                                                                                    |                |                                             |            |                         |                                                |            |           |
|                                                                                                    |                |                                             |            |                         |                                                |            |           |
| 09:00 - 09:50                                                                                                    |                |                                             |            |                         |                                                |            |           |
| 09:00 - 09:50<br>10:00 - 10:50                                                                                      |                |                                             |            |                         |                                                |            |           |
| 09:00 - 09:50<br>10:00 - 10:50<br>11:00 - 11:50                                                                     |                |                                             |            |                         |                                                |            |           |
| 09:00 - 09:50<br>10:00 - 10:50<br>11:00 - 11:50<br>12:00 - 12:50                                                    |                |                                             |            |                         |                                                |            |           |
| 09:00 - 09:50<br>10:00 - 10:50<br>11:00 - 11:50<br>12:00 - 12:50<br>13:00 - 13:50                                   |                | <br><br>DESMA0163                           |            |                         |                                                |            |           |
| 09:00 - 09:50<br>10:00 - 10:50<br>11:00 - 11:50<br>12:00 - 12:50<br>13:00 - 13:50<br>14:00 - 14:50                  |                | <br><br>DESMA0163<br>DESMA0163              |            |                         |                                                |            |           |
| 09:00 - 09:50<br>10:00 - 10:50<br>11:00 - 11:50<br>12:00 - 12:50<br>13:00 - 13:50<br>14:00 - 14:50<br>15:00 - 15:50 |                | <br><br>DESMA0163<br>DESMA0163<br>DESMA0163 |            |                         |                                                |            |           |